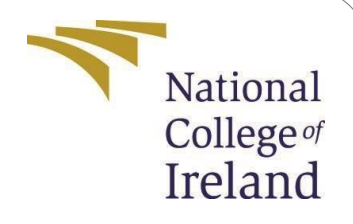

# **Configuration Manual**

MSc Research Project Data Analytics

# Enwere Chibuike Kenneth

StudentID:X18178090

School of Computing National College of Ireland

Supervisor: Dr. Cristina Muntean

#### National College of Ireland Project Submission Sheet School of Computing

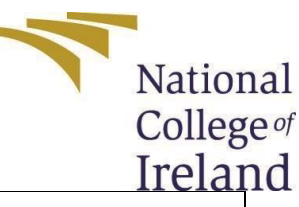

| Student Name:        | Enwere Chibuike Kenneth |
|----------------------|-------------------------|
| Student ID:          | x18178090               |
| Programme:           | Data Analytics          |
| Year:                | 2019                    |
| Module:              | MSc Research Project    |
| Supervisor:          | Dr. Cristina Muntean    |
| Submission Due Date: | 12/12/2019              |
| Project Title:       | Configuration Manual    |
| Word Count:          | 2201                    |
| Page Count:          | 24                      |

I hereby certify that the information contained in this (my submission) is information pertaining to research I conducted for this project. All information other than my own contribution will be fully referenced and listed in the relevant bibliography section at the rear of the project.

<u>ALL</u> internet material must be referenced in the bibliography section. Students are required to use the Referencing Standard specified in the report template. To use other author's written or electronic work is illegal (plagiarism) and may result in disciplinary action.

| Signature: |  |
|------------|--|
| Date:      |  |

#### PLEASE READ THE FOLLOWING INSTRUCTIONS AND CHECKLIST:

Attach a completed copy of this sheet to each project (including multiple copies).

**Attach a Moodle submission receipt of the online project submission**, to each project (including multiple copies).

You must ensure that you retain a HARD COPY of the project, both for your own reference and in case a project is lost or mislaid. It is not sufficient to keep a copy on computer.

Assignments that are submitted to the Programme Coordinator office must be placed into the assignment box located outside the office.

| Office Use Only |  |
|-----------------|--|
| Signature:      |  |
| Date:           |  |

| Penalty Applied (if applicable): |  |
|----------------------------------|--|
|                                  |  |

# **Configuration Manual**

Enwere Chibuike Kenneth x18178090

# **1** Introduction

In this configuration manual a detailed procedure used in achieving "Predicting Flight Arrival delay Reduction For Delta Airlines" is explained. This includes comprehensive instructions on the requirements (hardware and software), source of the data, environment specification and modelling techniques used

# 2 System Specification

This research has been carried out a windows environment using DELL Inspiron 14 5000 with the system specification is shown below.

```
View basic information about your computer
```

Windows edition Windows 10 Home Single Language © 2018 Microsoft Corporation. All rights reserved.

| Intel(R) Core(TM) i5-8265U CPU @ 1.60GHz     |
|----------------------------------------------|
| 8.00 GB (7.78 GB usable)                     |
| 64-bit Operating System, x64-based processor |
| Pen and Touch Support with 10 Touch Points   |
|                                              |

Figure 1: System specification

# 3 Data Collection

Data was collected from a primary source, this was the Bureau of transport statistics (BTS) on the airline on-time statistics for Flight arrival  $^{\rm 1}$ 

<sup>&</sup>lt;sup>1</sup> https:// https://transtats.bts.gov/ONTIME/Arrivals.aspx

## 4. Data Storage and Preparation

- The dataset that was sourced from BTS for flight arrival delay was a structured data in a CSV format and was directly downloaded and stored on the system.
- This data was saved in C:\Users\kenne\OneDrive\Desktop\data

| I     I     I </th <th>re View</th> <th></th> <th></th> <th></th> <th></th> <th></th> <th></th> <th></th> <th>1005</th> <th>×</th> | re View                                                    |                       |               |                                |                    |             |                |                                                        | 1005        | × |
|----------------------------------------------------------------------------------------------------|------------------------------------------------------------|-----------------------|---------------|--------------------------------|--------------------|-------------|----------------|--------------------------------------------------------|-------------|---|
| Pin to Quick Copy Paste access                                                                                                    | ↓     Cut       ™     Copy path       I     Paste shortcut | Move Copy<br>to* Copy | Delete Rename | New<br>Folder<br>New           | item ▼<br>access ▼ | Properties  | Edit 🔗 History | Select all<br>Select none<br>Invert selectio<br>Select | n           |   |
| $\leftarrow \rightarrow \neg \uparrow \square $                                                                                                    | This PC > Desktop                                          | > data                |               |                                |                    |             |                | 5 v                                                    | Search data | Q |
| <ul> <li>✓ Quick access</li> <li>✓ Desktop</li> <li>✓ Downloads</li> <li>✓ Downloads</li> <li>✓ Documents</li> <li>✓ Dictures</li> <li>✓ Pictures</li> <li>✓ Creative Cloud Files</li> <li>ॐ Dropbox</li> <li>OneDrive</li> <li>✓ This PC</li> <li>③ 3D Objects</li> </ul>                                                                                                    | □ Name                                                     |                       | Da<br>27      | te modified<br>//11/2019 14:12 | Type<br>Microse    | oft Excel C | Size<br>39,855 | KB                                                     |             |   |

Figure 1: Location where dataset is stored

## 5. Download and Installation of Anaconda

Anaconda is a package manager, an environment manager, and Python distribution that contains a collection of many open source packages. With packages such as (numpy,scikit-learn, scipy and pandas). Below are the steps to download anaconda

• Go to https://www.anaconda.com/distribution/

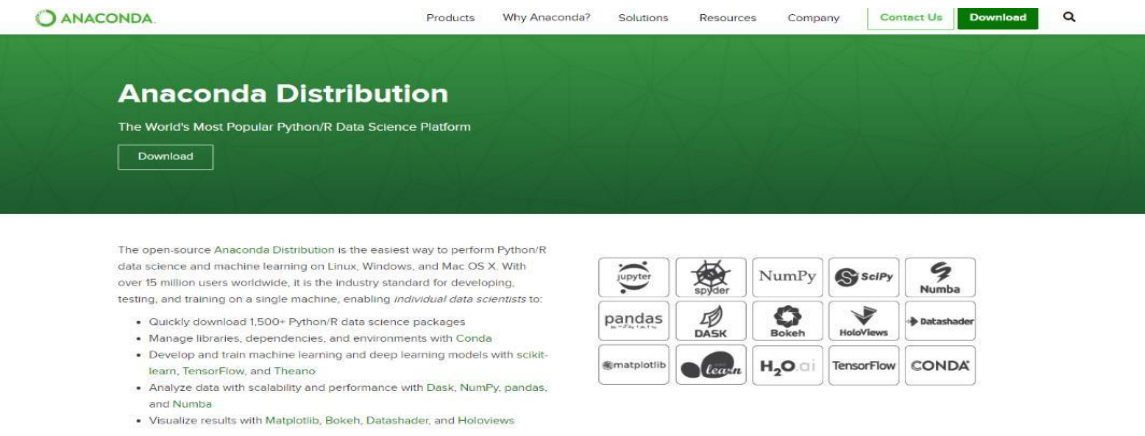

| Jupyter     | spyder     | Numry               | Scipy      | Numba     |
|-------------|------------|---------------------|------------|-----------|
| pandas      | ED<br>DASK | Bokeh               | HoloViews  | Datashade |
| @matplotlib | learn      | H <sub>2</sub> O.ai | TensorFlow | CONDA     |

📲 Windows | 🔹 macOS | 👌 Linux

Figure 2: How to download anaconda

Locate where to download it and

٠

#### Anaconda 2019.10 for Windows Installer

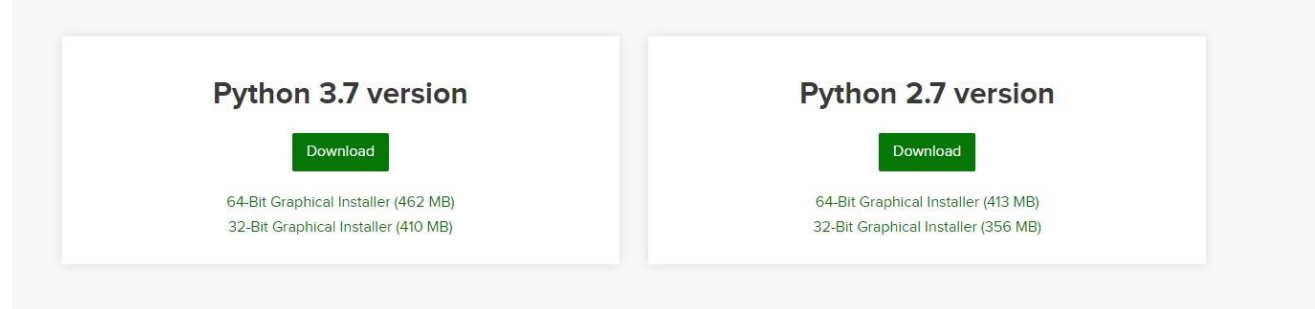

Figure 3: Version of Anaconda

Download Python version 3.7 below ٠

#### Anaconda3 5.1.0 (64-bit) Setup

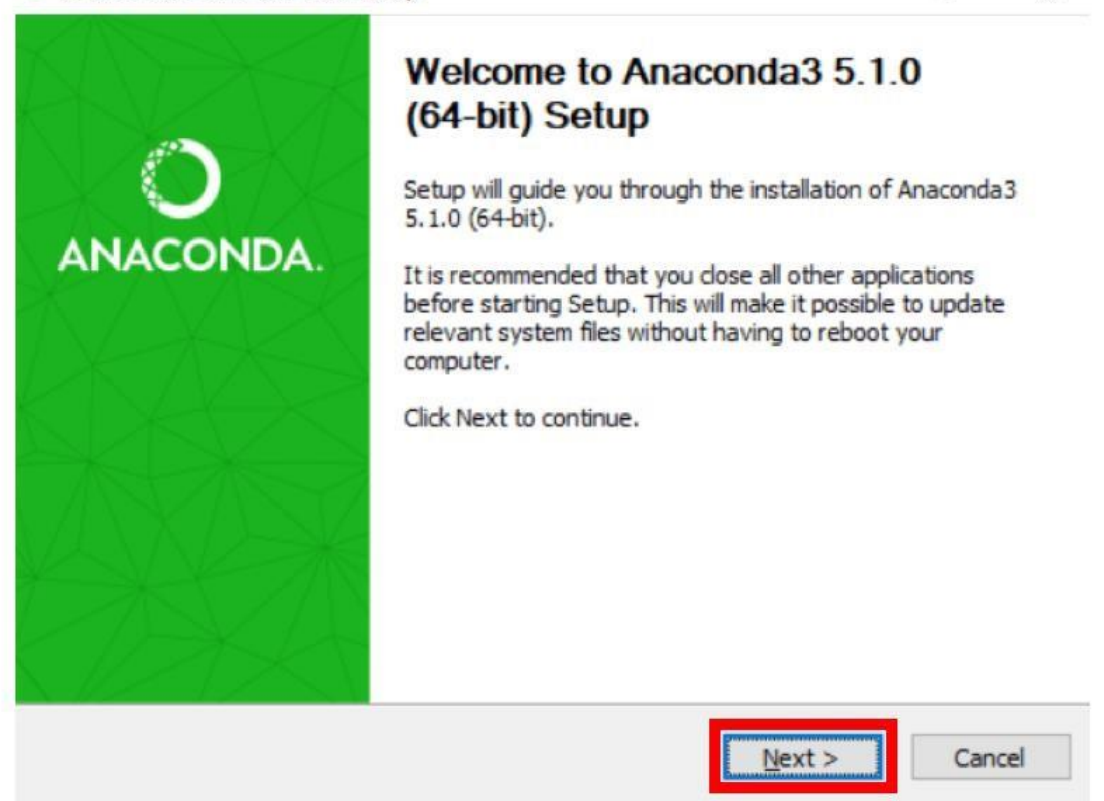

#### Figure 4: Anaconda setup process

X

• You can use either of the two approach I went with the recommended approach .The recommended approach enables youto use Anaconda Navigator or the Anaconda Command Prompt (located in the Start Menu under "Anaconda")

#### **Recommended Approach**

#### Alternative Approach

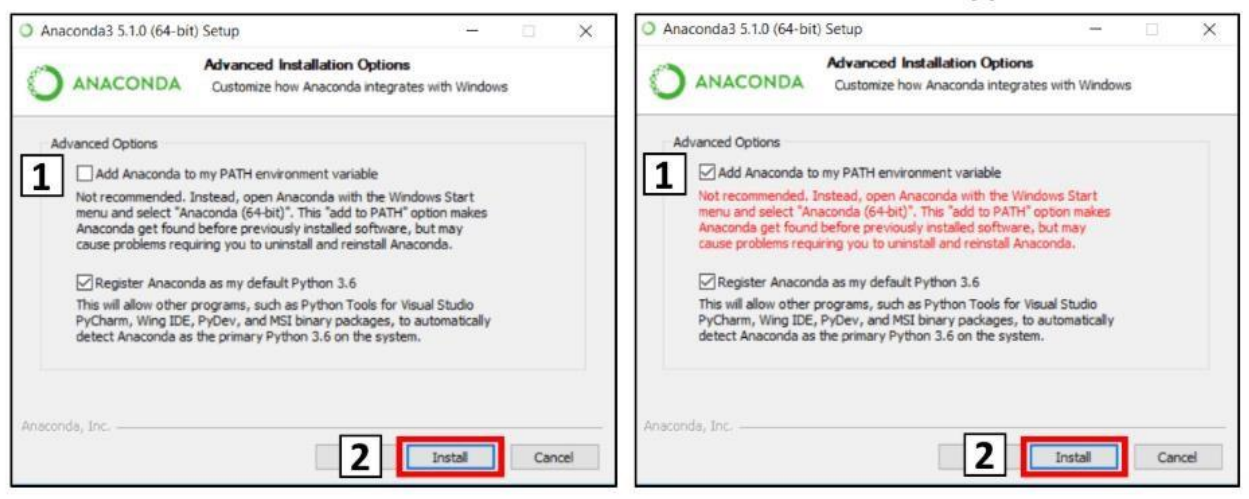

- Figure 4: Recommended Approach
- Anaconda installation is completed

| Anaconda3 5.1.0 (64-bit) Setup |                                           | 0.00   |     |     |
|--------------------------------|-------------------------------------------|--------|-----|-----|
| ANACONDA Setup wa              | on Complete<br>as completed successfully. |        |     |     |
| Completed                      |                                           |        |     |     |
| Show details                   |                                           |        |     |     |
|                                |                                           |        |     |     |
|                                |                                           |        |     |     |
|                                |                                           |        |     |     |
| naconda, Inc                   |                                           |        | -   |     |
|                                | < Back                                    | Next > | Can | xei |

Figure 6: Anaconda setup completion

### 6. Preparing Data For Analysis

Here we load the entire dataset, performing cleaning and create data visualizations. The aim of the project is to predict arrival delays for the months of summer.

Step 1: Import necessary libraries to be used in the analysis

```
In [1]: M # Importing required Libraries.
import pandas as pd
import numpy as np
import seaborn as sns
# visualisation Libraries
import matplotlib.pyplot as plt
%matplotlib inline
sns.set(color_codes=True)
```

Figure 7: Code to import libraries

Step 2: Load Dataset

```
In [2]: # Load Dataset
# file_loc = 'data/data.csv'
file_loc = 'C:\\Users\\kenne\\OneDrive\\Desktop\\data\\data.csv'
df = pd.read_csv(file_loc) # This will load our dataset on pandas dataframe
```

Figure 8: Code to load dataset

# 7 Data Cleaning and Feature Extraction

Cleaning: We need to remove columns which will not be of any use in our analysis. All the irrelevant columns needs to be removed as it might reduce our models accuracy. Also it is important to extract required features in order to predict arrival delay more accurately.

Feature Extraction: It leads to accuracy improvements and speedup in training. It is very important to get the right set of features to get good prediction of our model. It aims to reduce no of features from dataset by extracting relevant information and discarding irrelevant ones.

#### Steps for data cleaning:

- Removing irrelevant columns: Irrelevant data are those that are not actually needed, and don't fit under the context of the problem we're trying to solve.
- Removing duplicate data: Duplicates are data points that are repeated in your dataset.
- Fixing null values by either discarding or relevant substitution
- Type conversion: Changing columns to valid datatypes. Make sure numbers are stored as numerical data types. Categorical values can be converted into and from numbers if needed.
- Syntax errors: Removing whitespaces or fixing typos.

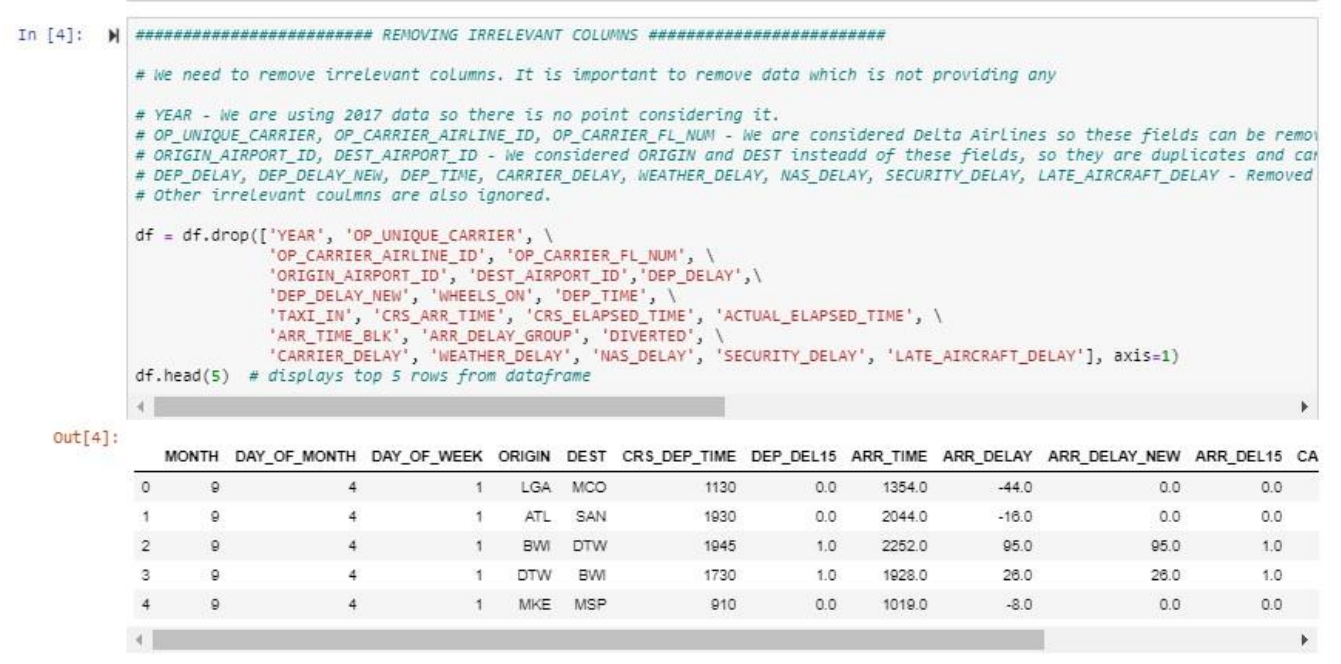

Figure 9: Code showing how data cleaning is done

In-order to fix the null values we check how columns and rows are presented in the data. We have the total number of rows to be 322199 and columns as 15. This can be seen in the code below

| In [8]: | M   | ######################################                                                                                                    |                                         |                                     |                                                                     |                                              |                         |                           |                                      |                          |                             |                      |                      |                    |
|---------|-----|----------------------------------------------------------------------------------------------------|-----------------------------------------|-------------------------------------|---------------------------------------------------------------------|----------------------------------------------|-------------------------|---------------------------|--------------------------------------|--------------------------|-----------------------------|----------------------|----------------------|--------------------|
|         |     | # Let us now check how many columns/features and rows/examples are present in our data                                                                                                    |                                         |                                     |                                                                     |                                              |                         |                           |                                      |                          |                             |                      |                      |                    |
|         |     | # I)<br># I)<br>df :<br># dj                                                                                                    | n order<br>n this<br>= df.dr<br>f = df. | to cl<br>case i<br>opna(s<br>fillno | lean the data<br>we will drop t<br>subset=['ARR_D<br>a({'ARR_DEL15' | it is impor<br>he missing<br>EL15'])<br>: 1} | rtant to e<br>values. H | ither fill<br>ence, we ar | null values with<br>e not considerin | some data<br>g null valu | or remove t<br>les for ARR_ | hem from<br>DEL15 as | the data<br>it is ou | set.<br>r output/i |
|         |     | df.count()                                                                                                    |                                         |                                     |                                                                     |                                              |                         |                           |                                      |                          |                             |                      |                      |                    |
|         |     | <pre>rows, cols = df.shape # returns dimensions of the dataframe print("Number of rows: ", rows) print("Number of columns: ", cols) # Converting both columns as int as they have either 0 or 1 reoresenting ontime or delayed df.astype({'DEP_DEL15': 'int32'}) # converting datatype of DEP_DEL15 column to int df.astype({'ARR_DEL15': 'int32'}) # converting datatype of ARR_DEL15 column to int </pre> |                                         |                                     |                                                                     |                                              |                         |                           |                                      |                          |                             |                      |                      |                    |
| Out I   | a]. | Numb                                                                                                    | per of                                  | columr                              | is: 15                                                              |                                              |                         |                           |                                      |                          |                             |                      |                      |                    |
| ourt    | a]. | EK                                                                                                    | ORIGIN                                  | DEST                                | CRS_DEP_TIME                                                        | DEP_DEL15                                    | ARR_TIME                | ARR_DELAY                 | ARR_DELAY_NEW                        | ARR_DEL15                | CANCELLED                   | AIR_TIME             | FLIGHTS              | DISTANCE           |
|         | 1   | 1                                                                                                    | LGA                                     | MCO                                 | 1130                                                                | 0.0                                          | 1354.0                  | -44.0                     | 0.0                                  | 0                        | 0                           | 127.0                | 1                    | 950                |
|         |     | 1                                                                                                    | ATL                                     | SAN                                 | 1930                                                                | 0.0                                          | 2044.0                  | -16.0                     | 0.0                                  | 0                        | 0                           | 226.0                | 1                    | 1892               |
|         |     | 1                                                                                                    | BWI                                     | DTW                                 | 1945                                                                | 1.0                                          | 2252.0                  | 95.0                      | 95.0                                 | 1                        | 0                           | 100.0                | 1                    | 409                |
|         |     | 1                                                                                                    | DTW                                     | BWI                                 | 1730                                                                | 1.0                                          | 1928.0                  | 26.0                      | 26.0                                 | 1                        | 0                           | 66.0                 | 1                    | 409                |
|         |     | 1                                                                                                    | MKE                                     | MSP                                 | 910                                                                 | 0.0                                          | 1019.0                  | -8.0                      | 0.0                                  | 0                        | 0                           | 51.0                 | 1                    | 297                |
|         |     |                                                                                                    |                                         |                                     |                                                                     |                                              |                         |                           |                                      |                          |                             |                      |                      |                    |
|         |     | 2                                                                                                    | DTW                                     | LAS                                 | 840                                                                 | 0.0                                          | 938.0                   | -25.0                     | 0.0                                  | 0                        | 0                           | 218.0                | 1                    | 1749               |

2

2

2

ATL MSP

ATL

BHM

MSP

ATL BWI

2 ATL

1645

2015

2229

1537

0.0

0.0

0.0

0.0

1811.0

2328.0

1522.0

2.0

| Figure 10: Code showing how to | fix null values |
|--------------------------------|-----------------|

0.0

0.0

0.0

0.0

0

0

0

0

0

0

0

0

125.0

111.0

74.0

32.0

907

907

577

134

1

1

1

1

To find out if the dataset is free from null values we run the code print (df.isnull().sum) as seen below

-19.0

-27.0

-23.0

-8.0

```
In [9]: M # Let's check if we have any null values remaining in the dataset. If yes, we will handle according
print(df.isnull().sum()) # Displays count of null values for each column
                 + 11
                                                                                                                                                    ۶.
                MONTH
                                       ø
                DAY_OF_MONTH
DAY_OF_WEEK
                                       0
                                       0
                ORIGIN
                                       0
                DEST
                                       0
                CRS_DEP_TIME
DEP_DEL15
                                       0
                                       0
                ARR_TIME
                                       0
                ARR_DELAY
                                       0
                ARR_DELAY_NEW
                                       0
                ARR_DEL15
                                       0
                CANCELLED
                                       0
                AIR_TIME
                                       0
                FLIGHTS
                                       0
                DISTANCE
                                       0
                dtype: int64
```

| Figure 11: | Code showing | rechecking | for null | values |
|------------|--------------|------------|----------|--------|
| 0          | 0            | 0          |          |        |

#### Steps for feature extraction

- Extracting critical information from complex features
- Creating new columns with information from combination of two or more features

The codes describes the dataframe and shows feature that will provide insight to the analysis.

| in [5]: 州 | <pre>  # rew features can provide important information for prediction of arrival delay and hence are considered.<br/># MONTH - Can be an important factor as people might travel more in few months which can lead to more aircrafts and her<br/># DAY_OF_MONTH - Might be a useful feature to consider<br/># DAY_OF_WEEK - Very important information to consider as people have tendency to travel more during weekends<br/># CRS_DEP_TIME - Time is also very important as airports are often crowded for some hours in a day<br/># DISTANCE - Can play an important role as flights with shorter distance can get delayed more often<br/># FLIGHTS - More flights can lead to more delay.<br/>df.describe() # Lets see the description of our dataframe</pre> |               |               |               |               |               |               |               |               |               |  |  |
|-----------|----------------------------------------------------------------------------------------------------|---------------|---------------|---------------|---------------|---------------|---------------|---------------|---------------|---------------|--|--|
|           | 4                                                                                                    |               |               |               |               |               |               |               |               | •             |  |  |
| OUT[5]:   |                                                                                                    | MONTH         | DAY_OF_MONTH  | DAY_OF_WEEK   | CRS_DEP_TIME  | DEP_DEL15     | ARR_TIME      | ARR_DELAY     | ARR_DELAY_NEW | ARR_DEL15     |  |  |
|           | count                                                                                                    | 324947.000000 | 324947.000000 | 324947.000000 | 324947.000000 | 322951.000000 | 322900.000000 | 322199.000000 | 322199.000000 | 322199.000000 |  |  |
|           | mean                                                                                                    | 7.476330      | 15.926585     | 3.935208      | 1334.886341   | 0.147796      | 1478.598969   | 0.044277      | 9.845847      | 0.138135      |  |  |
|           | std                                                                                                    | 1.101323      | 8.732798      | 1.972664      | 492.610812    | 0.354899      | 533.099945    | 41.690151     | 38.146251     | 0.345042      |  |  |
|           | min                                                                                                    | 6.000000      | 1.000000      | 1.000000      | 1.000000      | 0.000000      | 1.000000      | -238.000000   | 0.000000      | 0.000000      |  |  |
|           | 25%                                                                                                    | 7.000000      | 8.000000      | 2.000000      | 910.000000    | 0.000000      | 1051.000000   | -16.000000    | 0.000000      | 0.000000      |  |  |
|           | 50%                                                                                                    | 7.000000      | 16.000000     | 4.000000      | 1322.000000   | 0.000000      | 1511.000000   | -8.000000     | 0.000000      | 0.000000      |  |  |
|           | 75%                                                                                                    | 8.000000      | 23.000000     | 6.000000      | 1735.000000   | 0.000000      | 1924.000000   | 2.000000      | 2.000000      | 0.000000      |  |  |
|           | max                                                                                                    | 9.000000      | 31.000000     | 7.000000      | 2359.000000   | 1.000000      | 2400.000000   | 1169.000000   | 1169.000000   | 1.000000      |  |  |
|           | 4                                                                                                    |               |               |               |               |               |               |               |               | •             |  |  |

Figure 12: Code describing data frames

Next after getting information of the data-frame. We check the data-frame to know the different columns and datatype format

| In [7]: 🕅 | <pre>df.info() # Getting information of our dataframe</pre>               |                          |  |  |  |  |  |  |  |  |  |  |
|-----------|---------------------------------------------------------------------------|--------------------------|--|--|--|--|--|--|--|--|--|--|
|           | <class 'pandas.core.frame.dataframe'=""></class>                          |                          |  |  |  |  |  |  |  |  |  |  |
|           | RangeIndex: 324                                                           | 947 entries, 0 to 324946 |  |  |  |  |  |  |  |  |  |  |
|           | Data columns (t                                                           | otal 15 columns):        |  |  |  |  |  |  |  |  |  |  |
|           | MONTH                                                                     | 324947 non-null int64    |  |  |  |  |  |  |  |  |  |  |
|           | DAY_OF_MONTH                                                              | 324947 non-null int64    |  |  |  |  |  |  |  |  |  |  |
|           | DAY_OF_WEEK                                                               | 324947 non-null int64    |  |  |  |  |  |  |  |  |  |  |
|           | ORIGIN                                                                    | 324947 non-null object   |  |  |  |  |  |  |  |  |  |  |
|           | DEST                                                                      | 324947 non-null object   |  |  |  |  |  |  |  |  |  |  |
|           | CRS_DEP_TIME                                                              | 324947 non-null int64    |  |  |  |  |  |  |  |  |  |  |
|           | DEP_DEL15                                                                 | 322951 non-null float64  |  |  |  |  |  |  |  |  |  |  |
|           | ARR_TIME                                                                  | 322900 non-null float64  |  |  |  |  |  |  |  |  |  |  |
|           | ARR_DELAY                                                                 | 322199 non-null float64  |  |  |  |  |  |  |  |  |  |  |
|           | ARR_DELAY_NEW                                                             | 322199 non-null float64  |  |  |  |  |  |  |  |  |  |  |
|           | ARR_DEL15                                                                 | 322199 non-null float64  |  |  |  |  |  |  |  |  |  |  |
|           | CANCELLED                                                                 | 324947 non-null int64    |  |  |  |  |  |  |  |  |  |  |
|           | AIR_TIME                                                                  | 322199 non-null float64  |  |  |  |  |  |  |  |  |  |  |
|           | FLIGHTS                                                                   | 324947 non-null int64    |  |  |  |  |  |  |  |  |  |  |
|           | DISTANCE                                                                  | 324947 non-null int64    |  |  |  |  |  |  |  |  |  |  |
|           | <pre>dtypes: float64(6), int64(7), object(2) memory usage: 37.2+ MB</pre> |                          |  |  |  |  |  |  |  |  |  |  |

Figure 13: Code showing dataframe data types

The next step is to remove irrelevant features by using the df.drop function

```
In [10]: || # We are removing flights which got cancelled as we are considering only those flights which are not cancelled
df = df.loc[~(df['CANCELLED'] == 1)]
df = df.drop(['CANCELLED'], axis=1)
```

Figure 14: Code to remove cancelled flights

#### 8 Data Exploration and Visualization

Here we find unique airports used by Delta airlines for both origin and destination flights. We had 150 airport origin and 150 destination

```
In [11]: # # In this section of code we will find how many unique airports are present in the data from where
unique_origin = df['ORIGIN'].unique() # Finds unique values for ORIGIN column
unique_origin_count = len(unique_origin) # Finds total unique origins
print("The total number of origins are: ", unique_origin_count)
print('\n')
print(unique_origin)

The total number of origins are: 150
['LGA' 'ATL' 'BWI' 'DTW' 'MKE' 'SAN' 'SAT' 'DEN' 'CMH' 'MDW' 'LAX' 'MYR'
'SFO' 'SLC' 'TPA' 'PBI' 'MCO' 'PHL' 'GSP' 'PHX' 'CHS' 'DCA' 'BUF' 'RIC'
'LAS' 'BNA' 'MSP' 'SJC' 'ORF' 'STL' 'BDL' 'IAD' 'BOS' 'FLL' 'MSO' 'DFW'
'GEG' 'CLT' 'OMA' 'EWR' 'SRO' 'CVG' 'AUS' 'ECP' 'CID' 'PDX' 'CLE' 'SNF'
```

|       |                                                                               | · · · · · ·                                                                                                    |                                                                                                    |                                                                                                    |                                                                                                    |                                                                                                    |                                                                                                    |                                                                                                    |                                                                                                    |                                                                                                    | -                                                                                                    |
|-------|-------------------------------------------------------------------------------|----------------------------------------------------------------------------------------------------|----------------------------------------------------------------------------------------------------|----------------------------------------------------------------------------------------------------|----------------------------------------------------------------------------------------------------|----------------------------------------------------------------------------------------------------|----------------------------------------------------------------------------------------------------|----------------------------------------------------------------------------------------------------|----------------------------------------------------------------------------------------------------|----------------------------------------------------------------------------------------------------|----------------------------------------------------------------------------------------------------|
| 'MIA' | 'SEA'                                                                         | 'SAV'                                                                                                    | 'ABQ'                                                                                                    | 'SNA'                                                                                                    | 'IND'                                                                                                    | 'GRR'                                                                                                    | 'FNT'                                                                                                    | 'OGG'                                                                                                    | 'MEM'                                                                                                    | 'RDU'                                                                                                    | 'ORD'                                                                                                    |
| 'GSO' | 'JAX'                                                                         | 'IAH'                                                                                                    | 'ATW'                                                                                                    | 'HOU'                                                                                                    | 'PNS'                                                                                                    | 'MHT'                                                                                                    | 'MSN'                                                                                                    | 'VPS'                                                                                                    | 'LIT'                                                                                                    | 'HNL'                                                                                                    | 'CHA'                                                                                                    |
| 'JAN' | 'LFT'                                                                         | 'TRI'                                                                                                    | 'PIT'                                                                                                    | 'MSY'                                                                                                    | 'DSM'                                                                                                    | 'BHM'                                                                                                    | 'SYR'                                                                                                    | 'ROA'                                                                                                    | 'OAK'                                                                                                    | 'ALB'                                                                                                    | 'JFK'                                                                                                    |
| 'ANC' | 'MCI'                                                                         | 'BTV'                                                                                                    | 'SDF'                                                                                                    | 'PVD'                                                                                                    | 'cos'                                                                                                    | 'LEX'                                                                                                    | 'KOA'                                                                                                    | 'ELP'                                                                                                    | 'ROC'                                                                                                    | 'GPT'                                                                                                    | 'FCA'                                                                                                    |
| 'DAY' | 'GRB'                                                                         | 'CAE'                                                                                                    | 'OKC'                                                                                                    | 'RSW'                                                                                                    | 'BIL'                                                                                                    | 'DAB'                                                                                                    | 'BOI'                                                                                                    | 'DAL'                                                                                                    | 'ICT'                                                                                                    | 'TLH'                                                                                                    | 'MDT'                                                                                                    |
| 'CHO' | 'TYS'                                                                         | 'EYW'                                                                                                    | 'BZN'                                                                                                    | 'AGS'                                                                                                    | 'MLB'                                                                                                    | 'AVP'                                                                                                    | 'SJU'                                                                                                    | "RNO"                                                                                                    | 'TUL'                                                                                                    | 'STT'                                                                                                    | 'PHF'                                                                                                    |
| 'BIS' | 'XNA'                                                                         | 'CRW'                                                                                                    | 'HSV'                                                                                                    | 'ABE'                                                                                                    | 'ONT'                                                                                                    | 'FAR'                                                                                                    | 'JAC'                                                                                                    | 'PWM'                                                                                                    | 'FAY'                                                                                                    | 'CAK'                                                                                                    | 'FSD'                                                                                                    |
| 'GNV' | 'TUS'                                                                         | 'LIH'                                                                                                    | 'RAP'                                                                                                    | 'EVV'                                                                                                    | 'PSC'                                                                                                    | 'ILM'                                                                                                    | 'TVC'                                                                                                    | 'AVL'                                                                                                    | 'MOB'                                                                                                    | 'BGR'                                                                                                    | 'SBN'                                                                                                    |
| 'FAI' | 'JNU'                                                                         | 'SGF'                                                                                                    | 'BTR'                                                                                                    | 'STX'                                                                                                    | 'GTF'                                                                                                    | 1                                                                                                    |                                                                                                    |                                                                                                    |                                                                                                    |                                                                                                    |                                                                                                    |
|       | 'MIA'<br>'GSO'<br>'JAN'<br>'ANC'<br>'DAY'<br>'CHO'<br>'BIS'<br>'GNV'<br>'FAI' | 'MIA' 'SEA'<br>'GSO' 'JAX'<br>'JAN' 'LFT'<br>'ANC' 'MCI'<br>'DAY' 'GRB'<br>'CHO' 'TYS'<br>'BIS' 'XNA'<br>'GNV' 'TUS'<br>'FAI' 'JNU' | 'MIA' 'SEA' 'SAV'<br>'GSO' 'JAX' 'IAH'<br>'JAN' 'LFT' 'TRI'<br>'ANC' 'MCI' 'BTV'<br>'DAY' 'GRB' 'CAE'<br>'CHO' 'TYS' 'CYW'<br>'BIS' 'XNA' 'CRW'<br>'GNV' 'TUS' 'LIH'<br>'FAI' 'JNU' 'SGF' | 'MIA' 'SEA' 'SAV' 'ABQ'<br>'GSO' 'JAX' 'IAH' 'ATW'<br>'JAN' 'LFT' 'TRI' 'PIT'<br>'ANC' 'MCI' 'BTV' 'SDF'<br>'DAY' 'GRB' 'CAE' 'OKC'<br>'CHO' 'TYS' 'EYW' 'BZN'<br>'BIS' 'XNA' 'CRW' 'HSV'<br>'BIS' 'XNA' 'CRW' 'HSV'<br>'GNV' 'TUS' 'LIH' 'RAP'<br>'FAI' 'JNU' 'SGF' 'BTR' | 'MIA' 'SEA' 'SAV' 'ABQ' 'SNA'<br>'GSO' 'JAX' 'IAH' 'ATW' 'HOU'<br>'JAN' 'LFT' 'TRI' 'PIT' 'MSY'<br>'ANC' 'MCI' 'BTV' 'SDF' 'PVD'<br>'DAY' 'GRB' 'CAE' 'OKC' 'RSW'<br>'CHO' 'TYS' 'EYW' 'BZN' 'AGS'<br>'BIS' 'XNA' 'CRW' 'HSV' 'ABE'<br>'GNV' 'TUS' 'LIH' 'RAP' 'EVV'<br>'FAI' 'JNU' 'SGF' 'BTR' 'STX' | 'MIA' 'SEA' 'SAV' 'ABQ' 'SNA' 'IND'<br>'GSO' 'JAX' 'IAH' 'ATW' 'HOU' 'PNS'<br>'JAN' 'LFT' 'TRI' 'PIT' 'MSY' 'DSM'<br>'ANC' 'MCI' 'BTV' 'SDF' 'PVD' 'COS'<br>'DAY' 'GRB' 'CAE' 'OKC' 'RSW' 'BIL'<br>'CHO' 'TYS' 'EYW' 'BZN' 'AGS' 'MLB'<br>'BIS' 'XNA' 'CRW' 'HSV' 'ABE' 'ONT'<br>'GNV' 'TUS' 'LIH' 'RAP' 'EVV' 'PSC'<br>'FAI' 'JNU' 'SGF' 'BTR' 'STX' 'GTF' | 'MIA' 'SEA' 'SAV' 'ABQ' 'SNA' 'IND' 'GRR'<br>'GSO' 'JAX' 'IAH' 'ATW' 'HOU' 'PNS' 'MHT'<br>'JAN' 'LFT' 'TRI' 'PIT' 'MSY' 'DSM' 'BHM'<br>'ANC' 'MCI' 'BTV' 'SDF' 'PVD' 'COS' 'LEX'<br>'DAY' 'GRB' 'CAE' 'OKC' 'RSW' 'BIL' 'DAB'<br>'CHO' 'TYS' 'EYW' 'BZN' 'AGS' 'MLB' 'AVP'<br>'BIS' 'XNA' 'CRW' 'HSV' 'ABE' 'ONT' 'FAR'<br>'GNV' 'TUS' 'LIH' 'RAP' 'EVV' 'PSC' 'ILM'<br>'FAI' 'JNU' 'SGF' 'BTR' 'STX' 'GTF'] | 'MIA' 'SEA' 'SAV' 'ABQ' 'SNA' 'IND' 'GRR' 'FNT'<br>'GSO' 'JAX' 'IAH' 'ATW' 'HOU' 'PNS' 'MHT' 'MSN'<br>'JAN' 'LFT' 'TRI' 'PIT' 'MSY' 'DSM' 'BHM' 'SYR'<br>'ANC' 'MCI' 'BTV' 'SDF' 'PVD' 'COS' 'LEX' 'KOA'<br>'DAY' 'GRB' 'CAE' 'OKC' 'RSW' 'BIL' 'DAB' 'BOI'<br>'CHO' 'TYS' 'EYW' 'BZN' 'AGS' 'MLB' 'AVP' 'SJU'<br>'BIS' 'XNA' 'CRW' 'HSV' 'ABE' 'ONT' 'FAR' 'JAC'<br>'GNV' 'TUS' 'LIH' 'RAP' 'EVV' 'PSC' 'ILM' 'TVC'<br>'FAI' 'JNU' 'SGF' 'BTR' 'STX' 'GTF'] | 'MIA' 'SEA' 'SAV' 'ABQ' 'SNA' 'IND' 'GRR' 'FNT' 'OGG'<br>'GSO' 'JAX' 'IAH' 'ATW' 'HOU' 'PNS' 'MHT' 'MSN' 'VPS'<br>'JAN' 'LFT' 'TRI' 'PIT' 'MSY' 'DSM' 'BHM' 'SYR' 'ROA'<br>'ANC' 'MCI' 'BTV' 'SDF' 'PVD' 'COS' 'LEX' 'KOA' 'ELP'<br>'DAY' 'GRB' 'CAE' 'OKC' 'RSW' 'BIL' 'DAB' 'BOI' 'DAL'<br>'CHO' 'TYS' 'EYW' 'BZN' 'AGS' 'MLB' 'AVP' 'SJU' 'RNO'<br>'BIS' 'XNA' 'CRW' 'HSV' 'ABE' 'ONT' 'FAR' 'JAC' 'PWM'<br>'GNV' 'TUS' 'LIH' 'RAP' 'EVV' 'PSC' 'ILM' 'TVC' 'AVL'<br>'FAI' 'JNU' 'SGF' 'BTR' 'STX' 'GTF'] | 'MIA' 'SEA' 'SAV' 'ABQ' 'SNA' 'IND' 'GRR' 'FNT' 'OGG' 'MEM'<br>'GSO' 'JAX' 'IAH' 'ATW' 'HOU' 'PNS' 'MHT' 'MSN' 'VPS' 'LIT'<br>'JAN' 'LFT' 'TRI' 'PIT' 'MSY' 'DSM' 'BHM' 'SYR' 'ROA' 'OAK'<br>'ANC' 'MCI' 'BTV' 'SDF' 'PVD' 'COS' 'LEX' 'KOA' 'ELP' 'ROC'<br>'DAY' 'GRB' 'CAE' 'OKC' 'RSW' 'BIL' 'DAB' 'BDI' 'DAL' 'ICT'<br>'CHO' 'TYS' 'EYW' 'BZN' 'AGS' 'MLB' 'AVP' 'SJU' 'RNO' 'TUL'<br>'BIS' 'XNA' 'CRW' 'HSV' 'ABE' 'ONT' 'FAR' 'JAC' 'PWM' 'FAY'<br>'GNV' 'TUS' 'LIH' 'RAP' 'EVV' 'PSC' 'ILM' 'TVC' 'AVL' 'MOB'<br>'FAI' 'JNU' 'SGF' 'BTR' 'STX' 'GTF'] | 'MIA' 'SEA' 'SAV' 'ABQ' 'SNA' 'IND' 'GRR' 'FNT' 'OGG' 'MEM' 'RDU'<br>'GSO' 'JAX' 'IAH' 'ATW' 'HOU' 'PNS' 'MHT' 'MSN' 'VPS' 'LIT' 'HNL'<br>'JAN' 'LFT' 'TRI' 'PIT' 'MSY' 'DSM' 'BHM' 'SYR' 'ROA' 'OAK' 'ALB'<br>'ANC' 'MCI' 'BTV' 'SDF' 'PVD' 'COS' 'LEX' 'KOA' 'ELP' 'ROC' 'GPT'<br>'DAY' 'GRB' 'CAE' 'OKC' 'RSW' 'BIL' 'DAB' 'BOI' 'DAL' 'ICT' 'TLH'<br>'CHO' 'TYS' 'EYW' 'BZN' 'AGS' 'MLB' 'AVP' 'SJU' 'RNO' 'TUL' 'STT'<br>'BIS' 'XNA' 'CRW' 'HSV' 'ABE' 'ONT' 'FAR' 'JAC' 'PWM' 'FAY' 'CAK'<br>'GNV' 'TUS' 'LIH' 'RAP' 'EVV' 'PSC' 'ILM' 'TVC' 'AVL' 'MOB' 'BGR'<br>'FAI' 'JNU' 'SGF' 'BIR' 'STX' 'GTF'] |

Figure 15: Code for Destination (Arrival airport)

Next, we drilled down to find the top 20 unique airport by their flight volume. Note since we considering arrival delay we will only look at destination airports. Hartsfield-Jackson Atlanta International airport (ATL) had the highest flight volume of 82519 this was for the year 2017 during the summer months

|      | In [16]: | M    | hi_volu<br>print(h | ume_des<br>ii_volu | t = df<br>me_des | ('DEST<br>t) | '].val | ue_cou | nts()[ | :20]  |       |       |       |  |
|------|----------|------|--------------------|--------------------|------------------|--------------|--------|--------|--------|-------|-------|-------|-------|--|
|      |          |      | ATL<br>MSP         | 82519<br>25351     |                  |              |        |        |        |       |       |       |       |  |
|      |          |      | DTW                | 19613              |                  |              |        |        |        |       |       |       |       |  |
|      |          |      | SLC                | 15530              |                  |              |        |        |        |       |       |       |       |  |
|      |          |      | LAX                | 11421              |                  |              |        |        |        |       |       |       |       |  |
|      |          |      | JFK                | 9977               |                  |              |        |        |        |       |       |       |       |  |
| Tn I |          |      | SEA                | 8763               |                  |              |        |        |        |       |       |       |       |  |
|      |          |      | LGA                | 7403               |                  |              |        |        |        |       |       |       |       |  |
|      |          |      | MCO                | 5771               |                  |              |        |        |        |       |       |       |       |  |
|      |          |      | BOS                | 5280               |                  |              |        |        |        |       |       |       |       |  |
|      |          |      | SFO                | 4809               |                  |              |        |        |        |       |       |       |       |  |
|      |          |      | LAS                | 4438               |                  |              |        |        |        |       |       |       |       |  |
|      |          |      | TPA                | 3670               |                  |              |        |        |        |       |       |       |       |  |
|      |          |      | FLL                | 3653               |                  |              |        |        |        |       |       |       |       |  |
|      |          |      | DEN                | 3629               |                  |              |        |        |        |       |       |       |       |  |
|      |          |      | MIA                | 3226               |                  |              |        |        |        |       |       |       |       |  |
|      |          |      | DCA                | 3054               |                  |              |        |        |        |       |       |       |       |  |
|      |          |      | PDX                | 2903               |                  |              |        |        |        |       |       |       |       |  |
|      |          |      | ORD                | 2876               |                  |              |        |        |        |       |       |       |       |  |
|      |          |      | CVG                | 2605               |                  |              |        |        |        |       |       |       |       |  |
|      |          |      | Name: D            | EST, d             | type:            | int64        |        |        |        |       |       |       |       |  |
|      |          | 'MIA | ' 'CLE'            | 'GRR'              | 'ORD'            | 'JAX'        | 'SAT'  | 'IAH'  | '80S'  | 'HOU' | 'PNS' | 'AUS' | 'MSN' |  |
|      |          | 'MCI | ' 'SMF'            | 'LIT'              | 'ALB'            | 'DAL'        | 'IND'  | 'ANC'  | 'TLH'  | 'PIT' | 'MSY' | 'DSM' | 'RIC' |  |
|      |          | 'TVC | ' 'SYR'            | 'IAD'              | 'ROA'            | 'OAK'        | 'CLT'  | 'BIL'  | 'PVD'  | 'COS' | 'ILM' | 'ELP' | 'ROC' |  |
|      |          | 'GPT | ' 'FCA'            | 'SDF'              | 'BZN'            | 'PWM'        | 'MHT'  | 'TRI'  | 'GRB'  | 'DAY' | 'PSC' | 'ATW' | 'AGS' |  |
|      |          | 'DAB | ' 'BOI'            | 'RAP'              | 'ICT'            | 'SJU'        | 'MDT'  | 'OKC'  | 'TYS'  | 'EYW' | 'MLB' | 'PHF' | 'HSV' |  |
|      |          | 'BIS | ' 'FSD'            | 'LFT'              | 'XNA'            | 'RNO'        | 'JAN'  | 'STT'  | 'TUL'  | 'CRW' | 'AVP' | 'JAC' | 'ABE' |  |
|      |          | 'CAK | ' 'ONT'            | 'OGG'              | 'KOA'            | 'BTV'        | 'FAR'  | 'MOB'  | 'MSO'  | 'FAY' | 'BGR' | 'CH0' | 'FAI' |  |
|      |          | 'SBN | ' 'BTR'            | 'SGF'              | 'JNU'            | 'STX'        | 'GTF'  | 1      |        |       |       |       |       |  |

Figure 16: Code showing top 20 unique airport used by Delta airlines by their flight volume

### 8.1 Arrival Delay Visualization

Here a histogram was plotted to show frequency of flights at destination airports

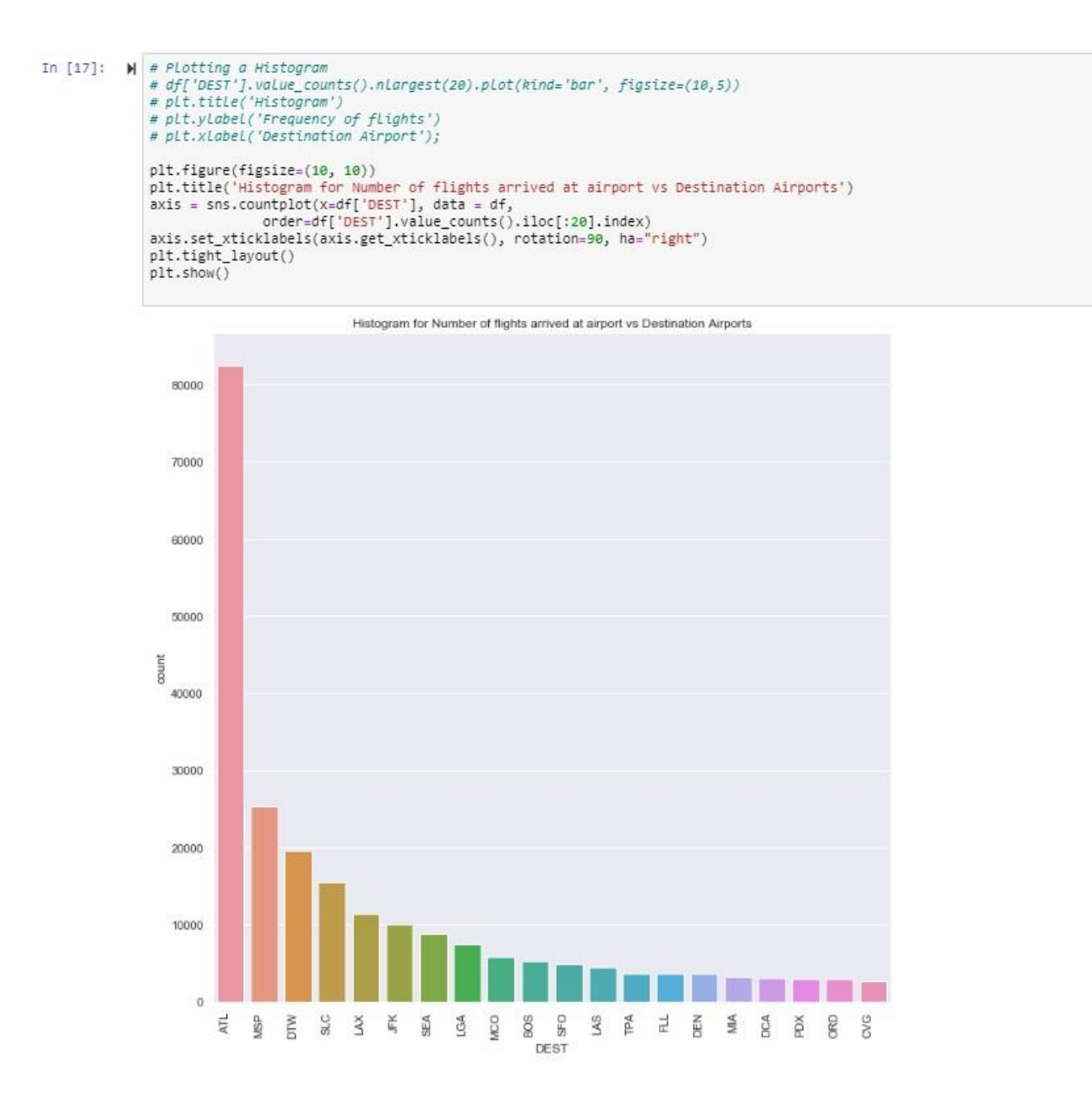

Figure 17: Hartsfield-Jackson Atlanta International airport (ATL) has the highest flight frequency as compared to other airports used by Delta airlines

Next, we find the role of distance in arrival delay. From the analysis, flight with shorter distance have arrival delays

Figure 18: Code check if distance affects delay

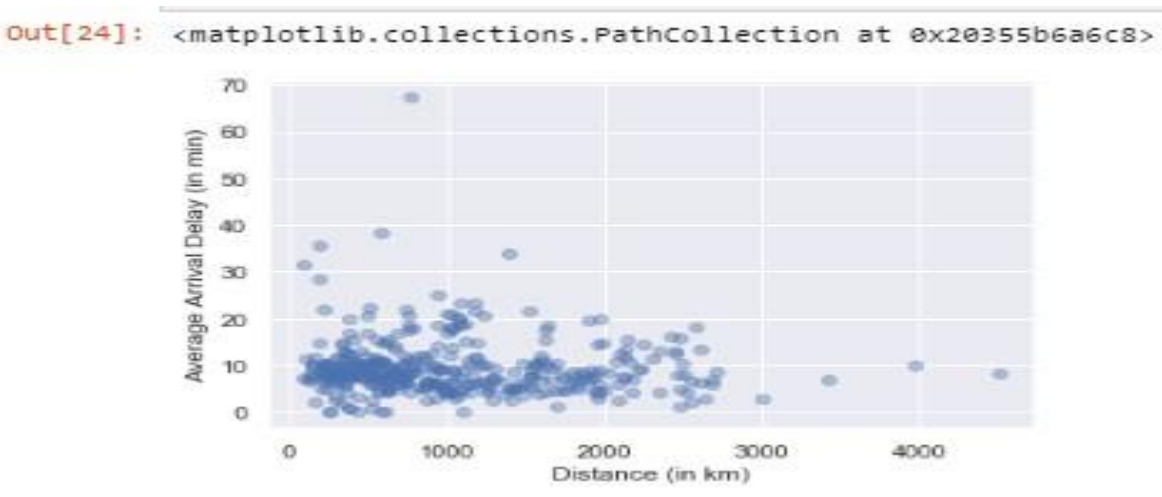

Figure 19: Visualization showing flight with shorter distance have arrival delays

Next, we check how the role of month of travel affects arrival delay

з

9

6.615392

```
# Finding probablity of arrival delay for according to months
           # Some months can see more delays than the others. Below histogram clearly indicates more delays in
           # Then we can see drop in delays for next two months
           month_delay = df.groupby('MONTH', as_index = False)['ARR_DELAY_NEW'].mean()
           # print out average arrival delay time by month:
           print(month_delay)
           # plot a scatter plot that takes distance as predictor, and arrival delay as response
           x = month delay['MONTH']
           y = month_delay['ARR_DELAY_NEW']
           plt.xlabel("Month")
           plt.ylabel("Average Arrival Delay (in min)")
           plt.bar(x, y, alpha=0.4)
           41
                    ARR_DELAY_NEW
              MONTH
           0
                       12.204245
                 6
                 7
           1
                       12.258788
           2
                 8
                        8.028336
```

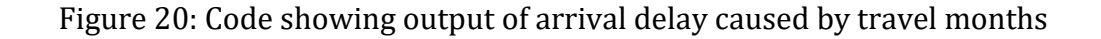

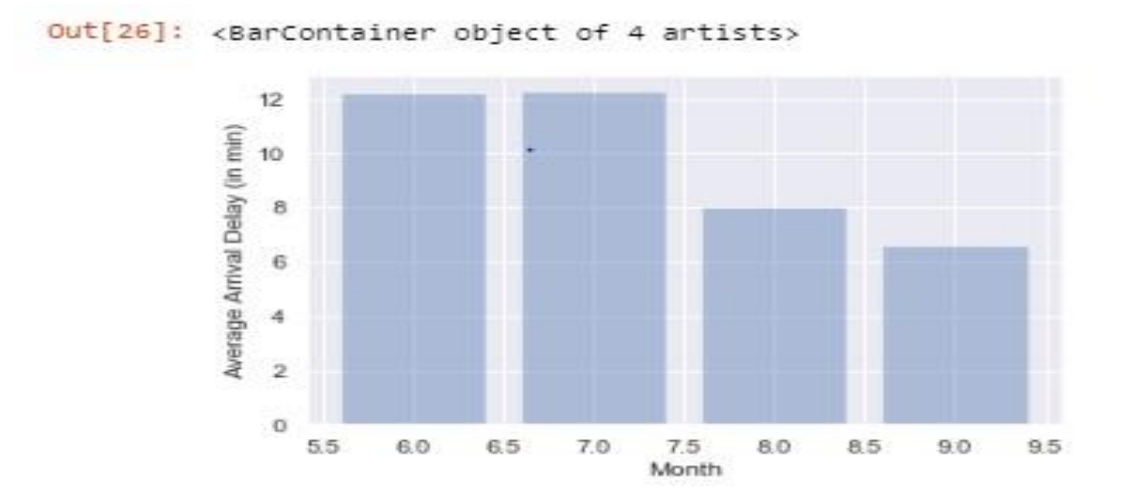

Figure 21 : Visualization showing months with the highest arrival delay for Delta airlines

We notice that June which is the 6<sup>th</sup> month and July the 7<sup>th</sup> month have the highest arrival delay during the summer while there is a slight difference of 0.5 to make July the highest arrival delay month in the year 2017.

Here, we analyse how depature time affects arrival delay

20

21

23

24

13.524565

10.862595

```
# in the same way above, create a data frame that aggregate ARR_DELAY_NEW by hour in a day
hour_delay = df.groupby('CRS_DEP_TIME', as_index = False)['ARR_DELAY_NEW'].mean()
             # print out average arrival delay time by hour:
            print(hour_delay)
             # plot a line graph:
             # hour_delay.plot(x = 'CRS_DEP_TIME', y = 'ARR_DELAY_NEW')
             ax = sns.lineplot(x="CRS_DEP_TIME", y="ARR_DELAY_NEW", data=hour_delay, label='Average delay (in mi
             4
                                                                                                            Þ
                CRS_DEP_TIME ARR_DELAY_NEW
            0
                           0
                                   4.849298
            1
                           1
                                   6.530120
            2
                           5
                                   4.418650
            3
                           6
                                   5.269229
            4
                                   5.680161
                           7
                           8
            5
                                   5.572165
            6
                           9
                                   6.449561
            7
                          10
                                   6.288707
            8
                          11
                                   6.958391
            9
                          12
                                   7.859506
            10
                          13
                                   8.955663
            11
                          14
                                   9.408976
                                  11.388974
            12
                          15
                                  13.419919
            13
                          16
                          17
                                  14.510493
            14
            15
                          18
                                  15.631798
            16
                          19
                                  18.896218
            17
                          20
                                  13.727559
                                  13.776196
                          21
            18
                          22
                                  12.443405
            19
```

Figure 23 : Code to show how depture time affect arrival delay

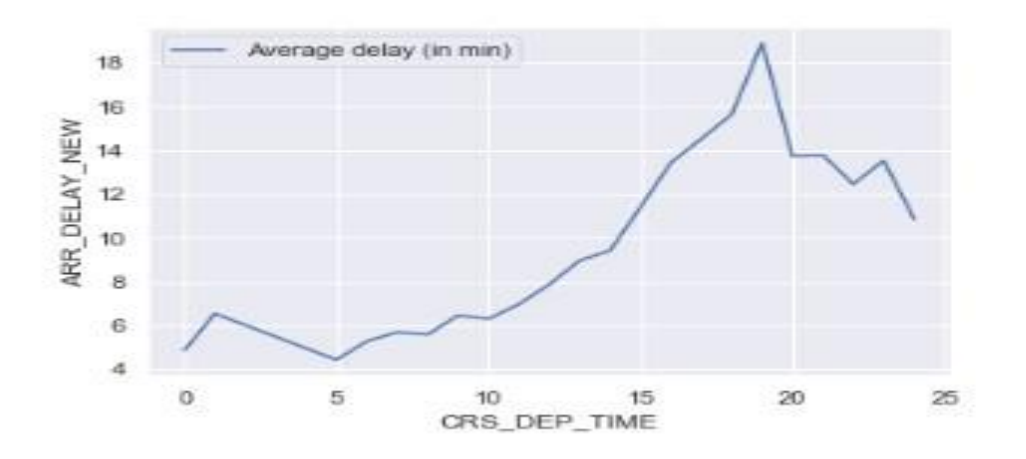

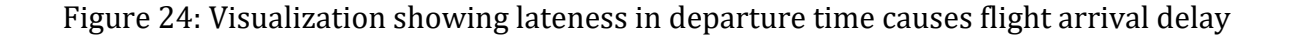

### 9 Data Modelling

The first thing done here was to use the label encoder to convert strings to numbers. The values of origin and destination had the data type float and was converted to int using the python function as seen in the codes

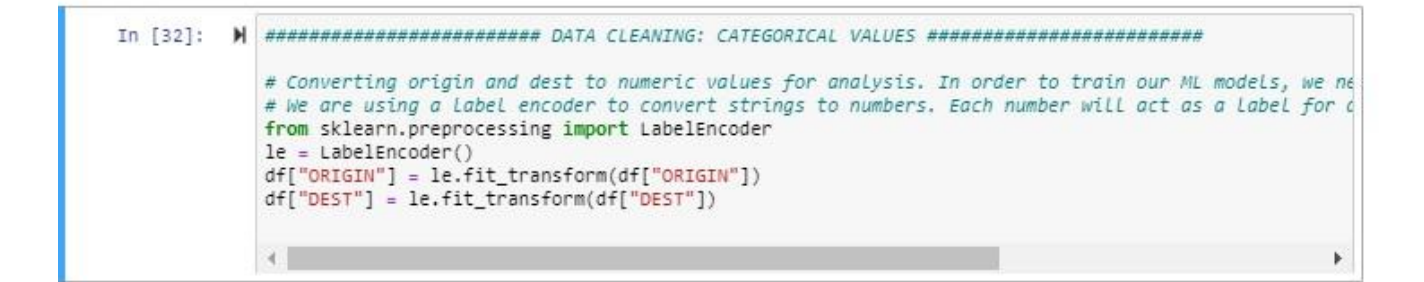

Figure 25: Code to convert values of origin and destination to int

Next was to carry out another feature extraction to remove columns not relevant in training our model for arrival delay

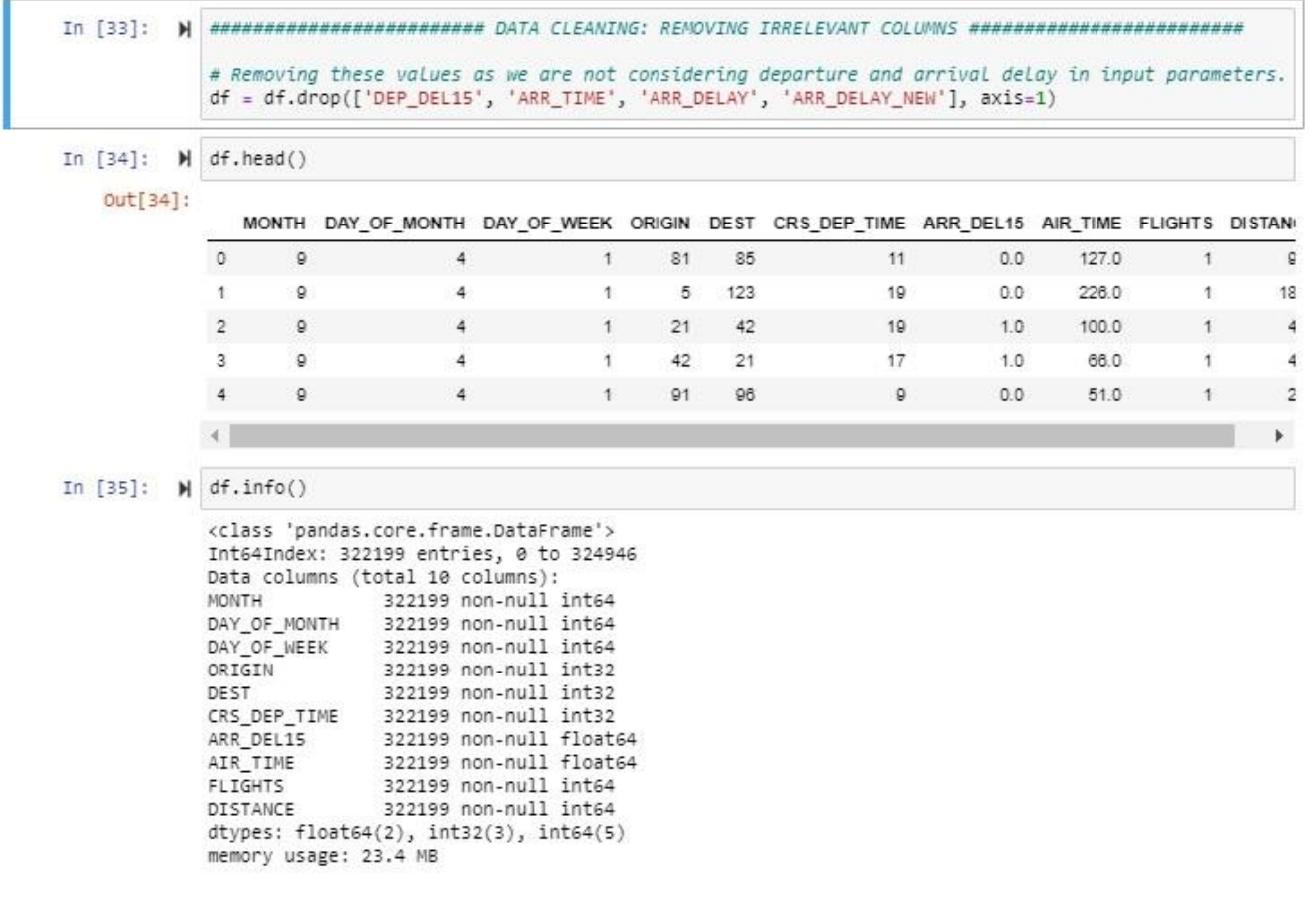

Figure 26: Code to remove irrelevant columns

After this the data is saved

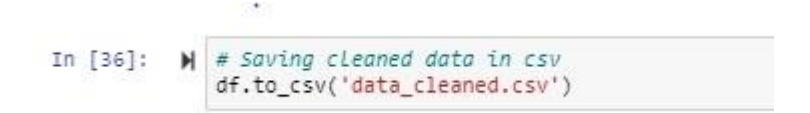

Figure 27: Code showing data been saved

### **10.** Preparing Training set

We will prepare a balanced dataset for training so that we get better accuracy on test data. Below are the codes used to prepare the dataset by dividing to training and testing dataset. Here are the steps we followed to make our training data balanced with same positive and negative value. i.e. positive =1 negative= 0

#### 10.1 Splitting the data set

These are the steps in splitting the data

**Step 1:** Get validation data and test data

```
In [38]: # Getting 30% validation data for test
df_validation_test = df.sample(frac=0.3, random_state=42)
```

Figure 28: code showing Validation of dat

This will remove 30% data from our dataframe to create both validation and test data. **Step 2:** Divide validation and test data further into 15% each the remaining 50% will be used for cross validation

```
In [39]: # Dividing validation data to test and validation data
df_test = df_validation_test.sample(frac=0.5, random_state=42) # 50% of this validation + test dat
df_valid = df_validation_test.drop(df_test.index) # remaining 50% will be used for cross validation
```

Figure 29: Code showing validation and test data further splitted

Step 3: Getting the train data

In [40]: M # Complete training data after removing validation and test data
df\_train\_all = df.drop(df\_validation\_test.index)

• **Step 4:** Calculating prevalence to show the total number of cases where arrival delay happened in the test and validation data

Figure 31: Code calculating prevalence

**Step 5:** Separating the training dataset into input and output. Note all columns are input except that of ARR\_DEL15 which is the output. The figure below the block 45 in the code shows the size of the matrix in rows and columns.

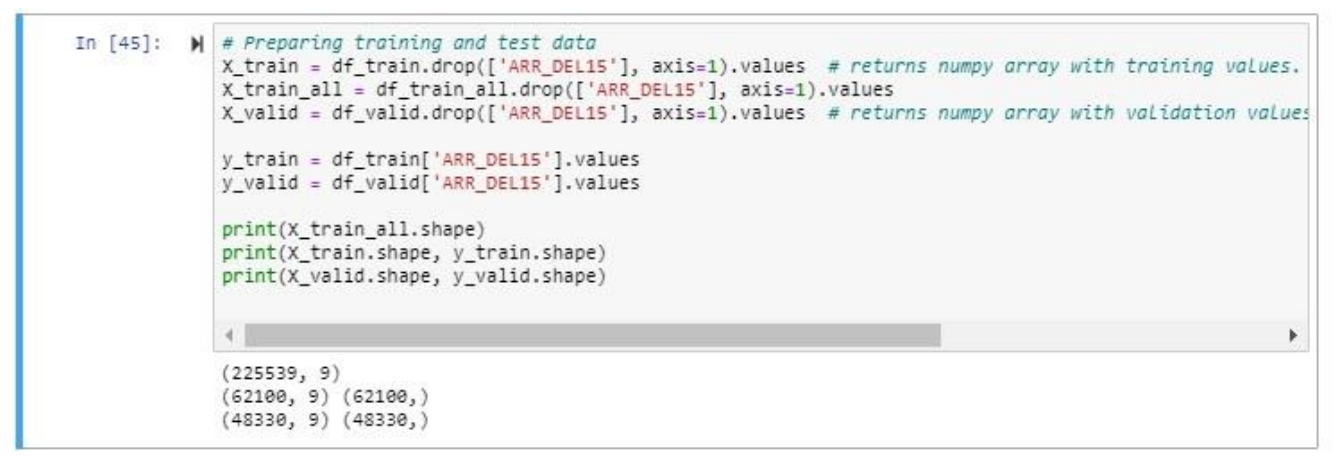

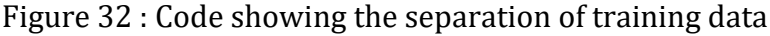

#### **10.2** Steps To Prepare the Dataset

The Listed steps are as follows:

- 1. Taking out all positive values from training data so that it gives all the data of po
- 2. Taking out all the negative values by removing positive data from the complete training dataset
- 3. Calculating how many positive values we have
- 4. Taking out the same no of negative data randomly from the negative data

- 5. Concatenating both positive data and negative data which we got from step 4
- 6. Randomly shuffling the data from step 5 in order to mix positive and negative examples

```
CODE FOR STEPS IN BLOCK 44
```

```
In [44]: # In order to successfully train a model it is important that training dataset has balanced example
# This is because negative examples are more so our model can be biased towards negatives examples
# It is important not only to get the best accuracy but also metrics like precision, recall, f1 scc
# Balancing positive and negative examples for a balanced dataset
rows_pos = df_train_all['ARR_DEL15'] == 1 # indices for positive examples
df_train_pos = df_train_all.loc[rows_pos] # dataframe with positive examples. This means ARR_DEL19
df_train_neg = df_train_all.loc[~rows_pos] # dataframe with negative examples.
df_train = pd.concat([df_train_pos, df_train_neg.sample(n = len(df_train_pos), random_state=42)], a
df_train = df_train.sample(n = len(df_train), random_state=42).reset_index(drop = True)
```

Figure 33: Code to prepare dataset for modelling

For step 1 and 3 the code line 1 and 2  $rows_pos = df_train_all[`ARR_DEL15'] == 1$  and  $df_train_pos = df_train_all.loc[rows_pos]$  explains how the positive values from the training data is taken out to give all positive dataset

For step 2, code line 3 df\_train\_neg = df\_train\_all.loc[~rows\_pos] takes out all the negative values by removing positive data from the complete training dataset

For step 3, 4 and 5 code line 4 df\_train =  $pd.concat([df_train_pos, df_train_neg.sample(n = len(df_train_pos), random_state=42)], axis = 0) pd.concat does randomization and takes the same number of negative values as positive and removing remaining ones. In this way we will have a balanced training data with equal positive and negative values$ 

For step 6, shuffling was done by randomly mixing the values to achieve values that are representatives of the entire data distribution which will produce good performance of the algorithm and avoid bias

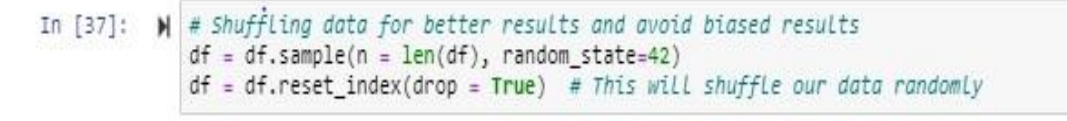

#### Figure 34: Code showing Shuffling

### **11 Training Machine Learning Models**

We will train different Machine learning Algorithms and see how they perform on our dataset. It is important to note that each machine learning algorithm performs differently and we need to choose the right algorithm for our problem. We will also calculate metrics associated with each algorithm for a comparative analysis. Models used are Logistics regression, Support vector Classifier, Random forest, Naïve bayes, Gradient Boosting, SDG classifier

STEP 1: Import the necessary libraries to carry out analysis and define the necessary metrics to be used

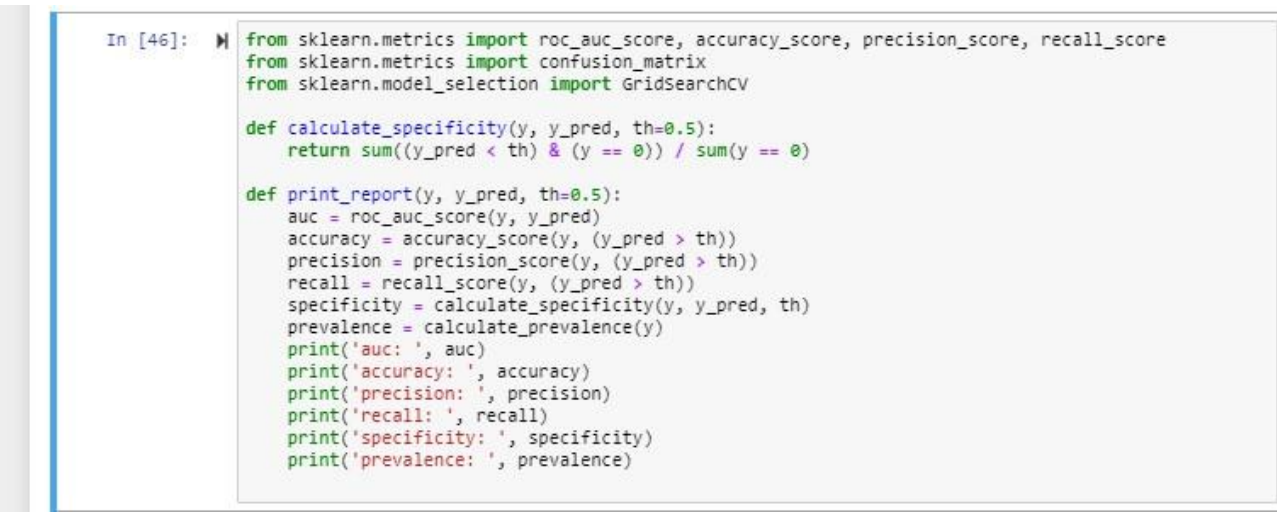

Figure 35: Code showing libraries imported for modelling and

#### **Training Proper**

Logistics Regression

Logistic regression was implemented using the sklearn.linear\_model in LogisticRegression. This implementation can fit binary, One-vs-Rest, or multinomial logistic regression with optional, or Elastic-Net regularization

```
In [47]: ▶ # Training a Logistic regression modeL and testing its accuracy
              from sklearn.linear_model import LogisticRegression
              lr = LogisticRegression()
              lr.fit(X_train, y_train)
              C:\Users\kenne\Anaconda3\lib\site-packages\sklearn\linear_model\logistic.py:432: FutureWarning: De
              fault solver will be changed to 'lbfgs' in 0.22. Specify a solver to silence this warning.
                FutureWarning)
    Out[47]: LogisticRegression(C=1.0, class_weight=None, dual=False, fit_intercept=True,
                                  intercept_scaling=1, l1_ratio=None, max_iter=100,
                                  multi_class='warn', n_jobs=None, penalty='12',
random_state=None, solver='warn', tol=0.0001, verbose=0,
                                  warm_start=False)
In [48]: M lr.score(X_valid, y_valid)
    Out[48]: 0.6405131388371612
In [49]: M y_pred = lr.predict(X_valid)
              print_report(y_valid, y_pred)
              auc: 0.6407538608700521
              accuracy: 0.6405131388371612
precision: 0.22290282392026578
              recall: 0.6410868916094357
              specificity: 0.6404208301306688
              prevalence: 0.13858886819780675
In [50]: M confusion_matrix(y_valid, y_pred)
    Out[50]: array([[26662, 14970],
                     [ 2404, 4294]], dtype=int64)
```

Figure 36: Logistics regression code for modelling

In block code 47 line 1 and 2 the logistic regression is initialised, in line 3 the model is trained to fit function using different parameters. Block code 48 shows the output from the cross validation. Looking at the confusion matrix the number of true positives (TP) are 26662 False positives are 14970 False negative are 2404 and True negative are 4292. So, since we considering accuracy, TP+TN/total will give the accuracy of 64%

Naïve Bayes

The sklearn.naive\_bayes function was used while importing the Gaussian Naïve Bayes. Several parameters were defined to ensure effective modelling of the trained data

```
▶ # Training a naive bayes classifier and testing its accuracy
In [55]:
              from sklearn.naive_bayes import GaussianNB
              nb = GaussianNB()
             nb.fit(X_train, y_train)
   Out[55]: GaussianNB(priors=None, var_smoothing=1e-09)
In [56]: M nb.score(X_valid, y_valid)
   Out[56]: 0.6027312228429547
In [57]: M y_pred = nb.predict(X_valid)
             print_report(y_valid, y_pred)
             auc: 0.6208907070760508
             accuracy: 0.6027312228429547
             precision: 0.2045282662128947
             recall: 0.6460137354434159
             specificity: 0.5957676787086856
prevalence: 0.13858886819780675
In [58]: ▶ confusion_matrix(y_valid, y_pred)
   Out[58]: array([[24803, 16829],
                     [ 2371, 4327]], dtype=int64)
```

Figure 35: Naïve Bayes code for modelling

After using the confusion matrix the accuracy was 60%

Decision trees

performs multi-class classification on a dataset. They are supervised machine learning methods that performs classification tasks. However, the aim here was to develop a model that predicts the value of a target variable by learning simple decision rules inferred from the data features

```
In [59]: ▶ # Training a Decision Tree Classifier and testing its accuracy
              from sklearn.tree import DecisionTreeClassifier
              tree = DecisionTreeClassifier(max_depth = 10)
              tree.fit(X_train, y_train)
   Out[59]: DecisionTreeClassifier(class_weight=None, criterion='gini', max_depth=10,
                                      max_features=None, max_leaf_nodes=None,
                                      min_impurity_decrease=0.0, min_impurity_split=None,
                                      min_samples_leaf=1, min_samples_split=2,
min_weight_fraction_leaf=0.0, presort=False,
                                      random_state=None, splitter='best')
In [60]: M tree.score(X_valid, y_valid)
   Out[60]: 0.7068901303538175
In [61]: M y_pred = tree.predict(X_valid)
              print_report(y_valid, y_pred)
              auc: 0.6646869927042363
              accuracy: 0.7068901303538175
precision: 0.26048749198203974
              recall: 0.6063003881755747
              specificity: 0.7230735972328978
              prevalence: 0.13858886819780675
In [62]: M confusion_matrix(y_valid, y_pred)
   Out[62]: array([[30103, 11529],
                      [ 2637, 4061]], dtype=int64)
```

#### Figure 36: Decision tree code for modelling

The sklearn.tree function was employed to use in the decision tree classifier and the different paraments where used to find the appropriate performance. Confusion matrix showed how the data performance calculation. Accuracy here was 66%

#### Random forest

The performance metrics considered here was accuracy and it was 66%

#### Gradient Boosting Classifier

Using the sklearn.ensemble function the gradient boosting classifier was imported

```
In [67]: 🔰 # Training a Gradient Boosting Classifier and testing its accuracy
                   from sklearn.ensemble import GradientBoostingClassifier
                   gbc = GradientBoostingClassifier(n_estimators=100, max_depth=3, learning_rate=1.0)
                   gbc.fit(X_train, y_train)
    Out[67]: GradientBoostingClassifier(criterion='friedman_mse', init=None,
learning_rate=1.0, loss='deviance', max_depth=3,
max_features=None, max_leaf_nodes=None,
                                                         main_reactoresamone, max_lear_nodesamone,
min_impurity_decrease=0.0, min_impurity_split=None,
min_samples_leaf=1, min_samples_split=2,
min_weight_fraction_leaf=0.0, n_estimators=100,
n_iter_no_change=None, presort='auto',
random_state=None, subsample=1.0, tol=0.0001,
liter_no_change=None, subsample=1.0, tol=0.0001,
                                                          validation_fraction=0.1, verbose=0,
                                                         warm_start=False)
In [68]: M gbc.score(X_valid, y_valid)
     Out[68]: 0.7097661907717774
In [69]: M y_pred = gbc.predict(X_valid)
                  print_report(y_valid, y_pred)
                  auc: 0.6922263533471852
                  accuracy: 0.7097661907717774
precision: 0.2748663758677889
                   recall: 0.6679605852493281
                   specificity: 0.7164921214450423
                  prevalence: 0.13858886819780675
In [70]: M confusion_matrix(y_valid, y_pred)
    Out[70]: array([[29829, 11803],
                             [ 2224, 4474]], dtype=int64)
```

The gradient boosting classifier was the best classifier as it outperformed all other models predicting flight arrival delay for delta airlines with a 70% accuracy.